## ASUS PAD Screen Saver SOP

Version: 1.x.x Model: ASUS MEMO Pad ME301T Language: Multi-Language

**Inspiring Innovation · Persistent Perfection** 

#### **Step1 – Download Screensaver files**

1. Download ME301 Screensaver file from "ASUS DEMO Program Resource Site" Link: http://www.asus.com/microsite/demo/MeMO\_Pad\_Smart.htm

ASUS DEMO Program Resource Site

#### ASUS MeMO Pad Smart 10"

Back

Follow the steps below to finish your demo program setup.

Asus Default Screensaver SOP :

For those stores don't attend Demo Program, you can also initiate default screensaver by the following SOP. \*Note :This screensaver is different from the above Live or Regular Demo contents' auto - run screensaver.

Asus Screensaver SOP ME301T.pdf

Screen Saver Installation

Please download the screen saver file below

ME301 Screensaver

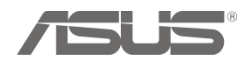

### **Step1 – Download Screensaver files**

2. \*Unzip ME301\_Screensaver\_0503.zip to ME301 internal storage

\*Choose [Extract Here] to unzip ME301\_Screensaver\_0503.zip file and copy [Screensaver] folder to ME301 internal storage

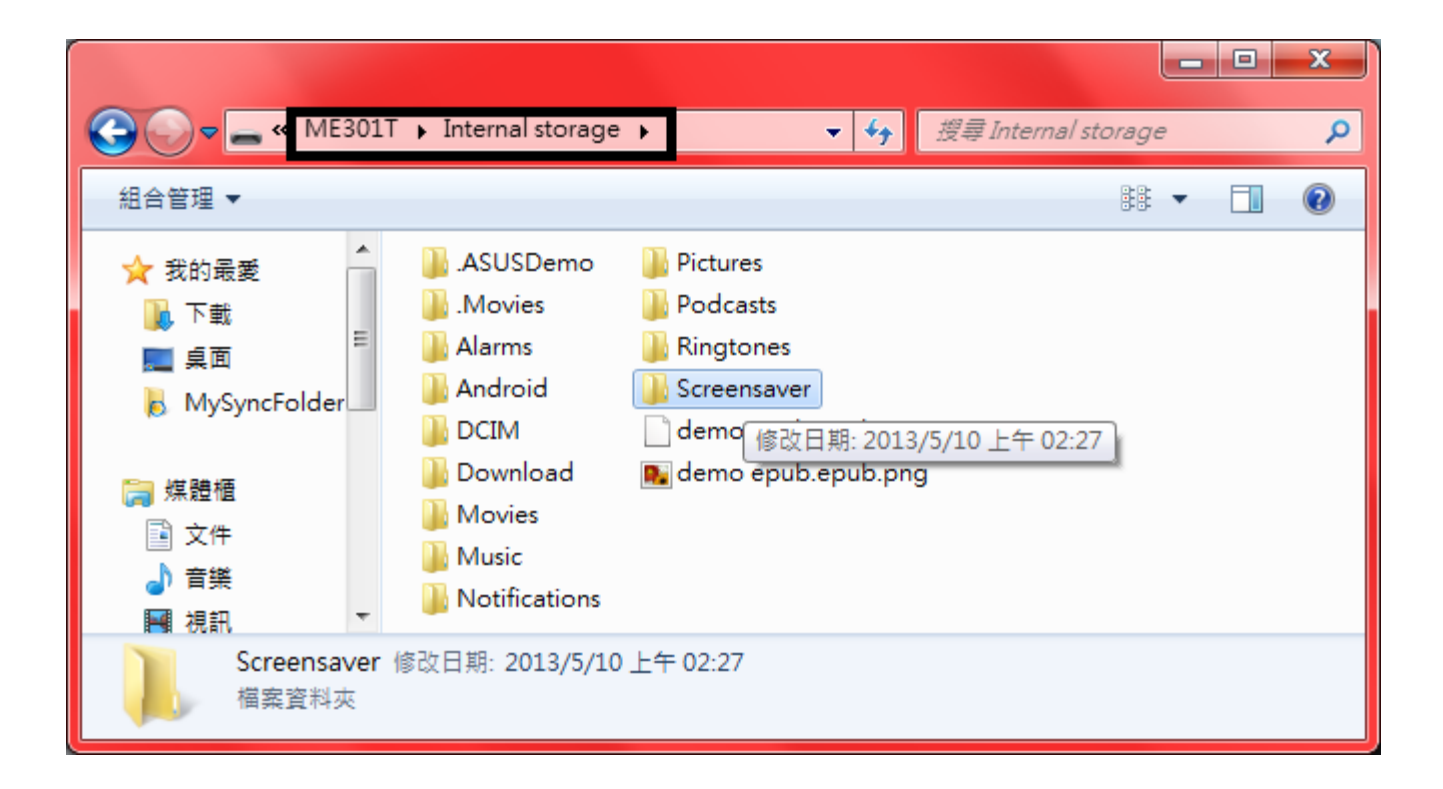

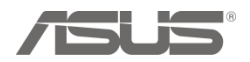

#### **Step2 – Enable Screen Saver**

#### Settings $\rightarrow$ ASUS customized setting $\rightarrow$ Enable the Screen Saver

| Settings |                                                                                                    |                                                                                    |        |  |  |
|----------|----------------------------------------------------------------------------------------------------|------------------------------------------------------------------------------------|--------|--|--|
|          | 🕀 Sound                                                                                                    | ASUS customized setting                                                            |        |  |  |
| 1.       | Display                                                                                                    | SCREENSHOT                                                                         |        |  |  |
|          | Storage                                                                                                    | Screenshot  Capture screenshots by holding the Recent Apps Key                     |        |  |  |
|          | Battery                                                                                                    | Screenshot file format                                                             |        |  |  |
|          | 🖄 Apps                                                                                                    | JPEG<br>SCREEN SAVER                                                               |        |  |  |
|          | ASUS customized setting                                                                                                    | 2. Enable the Screen Saver                                                         |        |  |  |
|          | 🍺 Power Saver                                                                                                    | Launch Screen Saver when the screen times out                                      |        |  |  |
|          | PERSONAL                                                                                                    | Screen Saver settings                                                              |        |  |  |
|          | October 2015 Control Control Contro | PERFORMANCE                                                                        |        |  |  |
|          | Security                                                                                                    | System performance                                                                 |        |  |  |
|          | 🛕 Language & input                                                                                                    | NOTIFICATION PANEL                                                                 |        |  |  |
|          | D Backup & reset                                                                                                    | Use ASUS Quick Setting                                                             |        |  |  |
|          | ACCOUNTS                                                                                                    |                                                                                    |        |  |  |
|          | + Add account                                                                                                    |                                                                                    |        |  |  |
|          | SYSTEM                                                                                                    | System bar lock<br>Lock the system bar for palm rejection when playing games, etc. |        |  |  |
|          |                                                                                                    |                                                                                    | 29 🛜 🛔 |  |  |

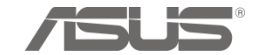

### Step3 – Select Screensaver Display Type

- Settings → ASUS customized setting → Screen Saver settings
- Check [Enable the Screen Saver] & [Quick Launch]
- Display type select "Video"
- Select the video file location: /storage/sdcard0/Screensaver/301.mp4

| Settings                               |                                                                   |               |       |
|----------------------------------------|-------------------------------------------------------------------|---------------|-------|
| ∲গ Sound                               | ASUS customized setting Screen Saver settings                     |               |       |
| Display                                | GENERAL SETTINGS                                                  |               |       |
| Storage                                | Enable the Screen Saver                                           |               |       |
| Battery                                | Launch with AC adapter                                            |               |       |
| 🛃 Apps                                 | Only enable screen saver when AC adapter is plugged in            |               |       |
| ASUS customized setting                | Quick Launch<br>Launch Screen Saver display by pressing power key |               |       |
| 👸 Power Saver                          | DISPLAY TYPE                                                      |               |       |
| PERSONAL                               | Video                                                             |               |       |
| Location services                      | Select the video file                                             |               |       |
| Security                               | /storage/sdcard0/Screensaver/301.mp4                              |               |       |
| A. Language & input                    | DISPLAY SETTINGS                                                  |               |       |
| <ul> <li>Backup &amp; reset</li> </ul> | Screen Saver duration<br>1 hour                                   |               |       |
| ACCOUNTS                               |                                                                   |               |       |
| + Add account                          |                                                                   |               |       |
| SYSTEM                                 |                                                                   |               |       |
|                                        | •                                                                 | <b>N</b> 3:02 | 2 🛜 📕 |

#### **Step4 – Screen Saver settings**

- General Settings
- Enable the Screen Saver

Launch Screen Saver when the screen times out

(Time out =The device goes into sleep mode and it based on the setting of Sleep)

| Sett | tings                   |    |                              |       |       |
|------|-------------------------|----|------------------------------|-------|-------|
|      | 🗢 Wi-Fi                 |    |                              |       |       |
| 1.   | Bluetooth OFF           | 2. |                              |       |       |
|      | 🕓 Data usage            |    | Brightness                   |       |       |
|      | More                    |    | Wallpaper                    |       |       |
|      | DEVICE                  |    |                              |       |       |
|      | All Sound               |    | After 1 minute of inactivity |       |       |
|      | Display                 |    | Font size<br>Normal          |       |       |
|      | 🚍 Storage               |    |                              |       |       |
|      | Battery                 |    |                              |       |       |
|      | 🖄 Apps                  |    |                              |       |       |
|      | ASUS customized setting |    |                              |       |       |
|      | 🧭 Power Saver           |    |                              |       |       |
|      | PERSONAL                |    |                              |       |       |
|      | October Services        |    |                              |       |       |
|      | 🔒 Security              |    |                              |       |       |
| ſ    |                         |    |                              | S: 14 | 4 🛜 🛔 |

#### **Step5 – Screen Saver settings**

- General Settings
- If you enable "Launch with AC adapter"

Need to plug the charger when the screensaver is playing to ensure ample power for your device.

| Settings                                                                                                    |                                                                          |          |
|----------------------------------------------------------------------------------------------------|--------------------------------------------------------------------------|----------|
| الله Sound                                                                                                    | ASUS customized setting Screen Saver settings                            |          |
| Display                                                                                                    | GENERAL SETTINGS                                                         | _        |
| Storage                                                                                                    | Enable the Screen Saver                                                  | _        |
| Battery                                                                                                    | Launch with AC adapter                                                   |          |
| 🖄 Apps                                                                                                    | Only enable screen saver when AC adapter is plugged in                   |          |
| ASUS customized setting                                                                                                    | <b>Quick Launch</b><br>Launch Screen Saver display by pressing power key |          |
| 🧭 Power Saver                                                                                                    | DISPLAY TYPE                                                             | _        |
| PERSONAL                                                                                                    | Video                                                                    |          |
| Control Control Con | Select the video file                                                    | -        |
| 🔒 Security                                                                                                    | /sdcard/Movies/                                                          |          |
| A Language & input                                                                                                    | Screen Saver duration                                                    | -        |
| ➔ Backup & reset                                                                                                    | 1 hour                                                                   | _        |
| ACCOUNTS                                                                                                    |                                                                          |          |
| + Add account                                                                                                    |                                                                          |          |
| SYSTEM                                                                                                    |                                                                          |          |
|                                                                                                    | •                                                                        | 3:01 📚 📘 |

Confidential

### **Step6 – Screen Saver settings**

- General Settings
- If you enable "Quick Launch "

Launch Screensaver display by pressing power key

| Settings                |                                                                                           |              |
|-------------------------|-------------------------------------------------------------------------------------------|--------------|
| 📣 Sound                 | ASUS customized setting Screen Saver settings                                             |              |
| Display                 | GENERAL SETTINGS                                                                          |              |
| E Storage               | Enable the Screen Saver                                                                   | <b>Z</b>     |
| Battery                 | Launch with AC adapter                                                                    |              |
| 🖄 Apps                  | Only enable screen saver when AC adapter is plugged in                                    |              |
| ASUS customized setting | Quick Launch<br>Launch Screen Saver display by pressing power key                         |              |
| 🧭 Power Saver           | DISPLAY TYPE                                                                              |              |
| PERSONAL                | Video Select the video file /sdcard/Movies/ DISPLAY SETTINGS Screen Saver duration 1 hour |              |
| Location services       |                                                                                           |              |
| Security                |                                                                                           |              |
| A Language & input      |                                                                                           |              |
| ➔ Backup & reset        |                                                                                           |              |
| ACCOUNTS                |                                                                                           |              |
| + Add account           |                                                                                           |              |
| SYSTEM                  |                                                                                           |              |
|                         |                                                                                           | 🖬 👰 3:01 🛜 🛔 |

## **Step7 – Screen Saver settings**

• Display Settings

You can set Screen Saver duration (30 minutes,1 hour..)

| Settings                |                                                                                                    |  |       |        |  |
|-------------------------|----------------------------------------------------------------------------------------------------|--|-------|--------|--|
| Sound                   | ASUS customized setting Screen Saver settings                                                              |  |       |        |  |
| Display                 | GENERAL SETTINGS                                                                                           |  |       |        |  |
| 📰 Storage               | Enable the Screen Saver                                                                                    |  |       |        |  |
| Battery                 | Launch with AC adapter                                                                                     |  |       |        |  |
| 🖄 Apps                  | Only enable screen saver when AC adapter is plugged in                                                     |  |       |        |  |
| ASUS customized setting | <b>Quick Launch</b><br>Launch Screen Saver display by pressing power key                                   |  |       |        |  |
| 🇭 Power Saver           | DISPLAY TYPE                                                                                               |  |       |        |  |
| PERSONAL                | Video                                                                                                    |  |       |        |  |
| Octation services       | Select the video file<br>/storage/sdcard0/Screensaver/301.mp4<br>DISPLAY SETTINGS<br>Screen Saver duration |  |       |        |  |
| Security                |                                                                                                    |  |       |        |  |
| A. Language & input     |                                                                                                    |  |       |        |  |
| D Backup & reset        | 1 hour                                                                                                    |  |       |        |  |
| ACCOUNTS                |                                                                                                    |  |       |        |  |
| + Add account           |                                                                                                    |  |       |        |  |
| SYSTEM                  |                                                                                                    |  |       |        |  |
| 5 C D                   |                                                                                                    |  | M 3:( | 02 🛜 📘 |  |

# **THANK YOU**

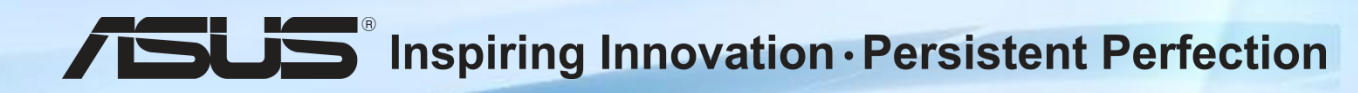